# 79G 毫米波雷达小助手使用手册

内置蓝牙版

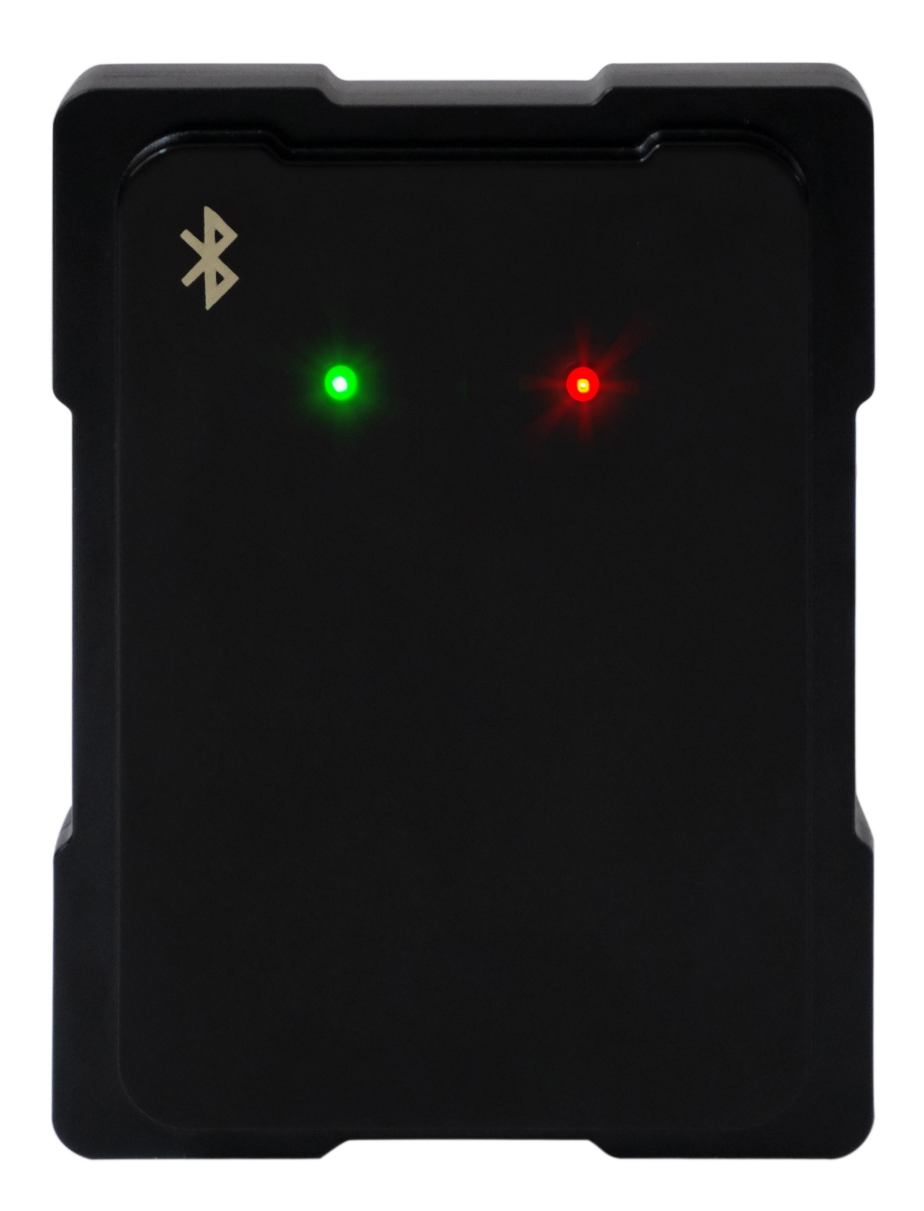

注意事项

### 使用前请仔细阅读

 存在物流园拖挂车场景,一个雷达存在盲区,需要上下各安装 一个雷达来保证过车。雷达安装不能与杆子平齐。小车安装高度: 雷达下沿到行车地面 60cm-65cm。拖挂车安装高度:雷达下沿到 行车地面 100cm-110cm。

 雷达前方有车牌识别或者其他物体遮挡,必须单独用立柱安装 雷达,避开遮挡物体。

地面井盖较多,或者大面金属铁板的场景不建议使用,小面积的井盖或者轨道可以使用(需要跟厂家技术确认)。

大拐角场景不建议使用雷达,人车混行道路及人行道行人会干扰雷达不建议使用雷达。

5. 同进同出场景,要求现场车辆一车一杆,不可跟车,不要在杆 下停留。

 广告杆、栅栏杆、空降杆,雷达安装位置最好是靠来车方向 为佳,如果条件不允许,要求一车一杆,不要在杆下停留。

7. 不可以使用道闸主板 12V 输出供电,需要用独立的 12V 1A~2A 电源供电。

8. 杆子在落杆角度超过 45 度时, 雷达对闯入的物体检测灵敏度 会下降。

# 一,安装说明(示意图)

雷达指示灯朝上,垂直安装在道闸箱体上。
 小车安装高度:雷达下沿到地面 60cm-65cm。
 大车安装高度:雷达下沿到地面 100cm-110cm。
 雷达与杆子间隔: 20cm。
 安装如下图所示:

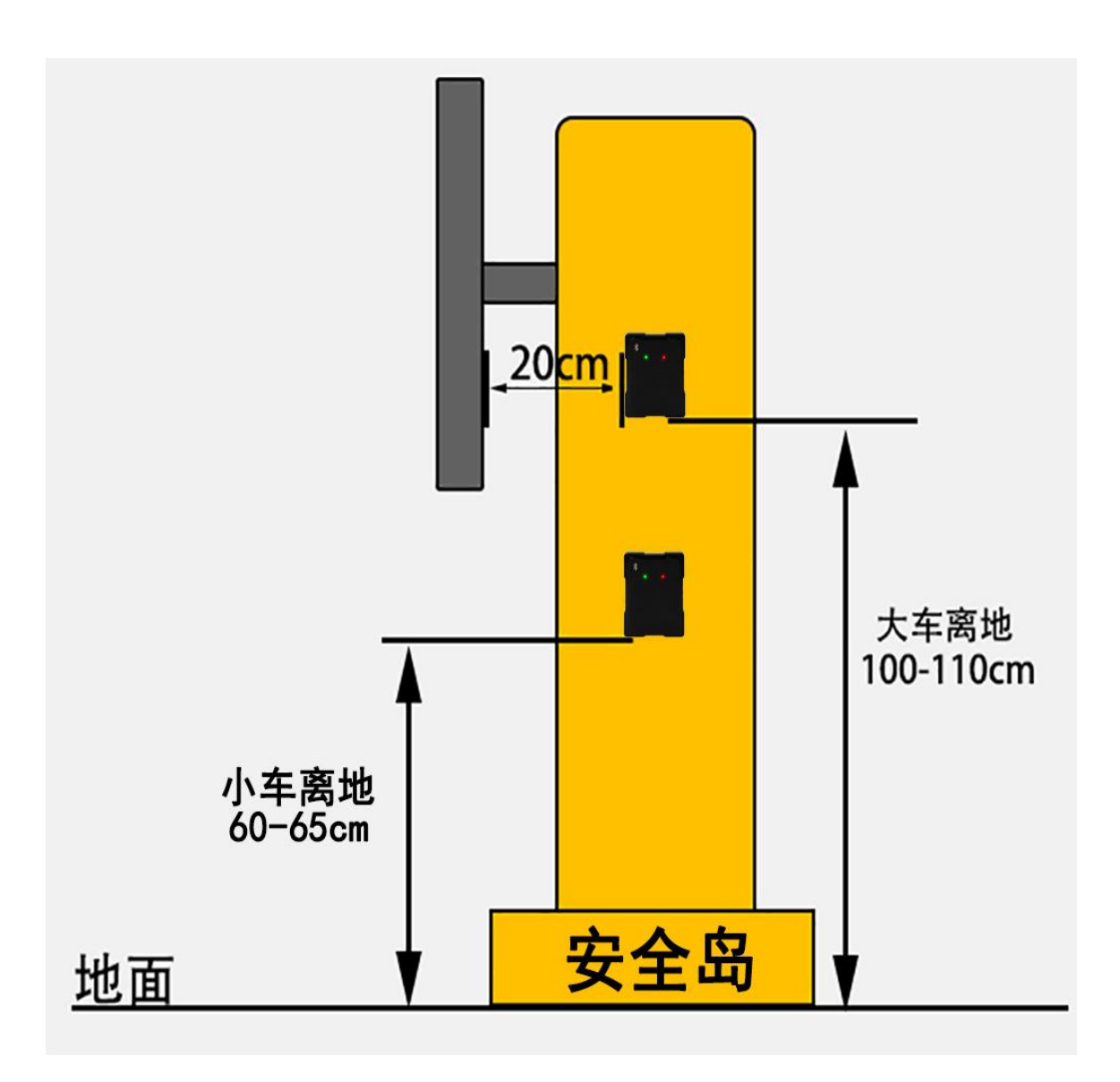

2. 开孔及固定

雷达通过底部螺丝+3M 胶贴与箱体固定,需在道闸箱体开两个孔位,推荐开孔器规格:大孔 M16,小孔 M5。详情如图所示:

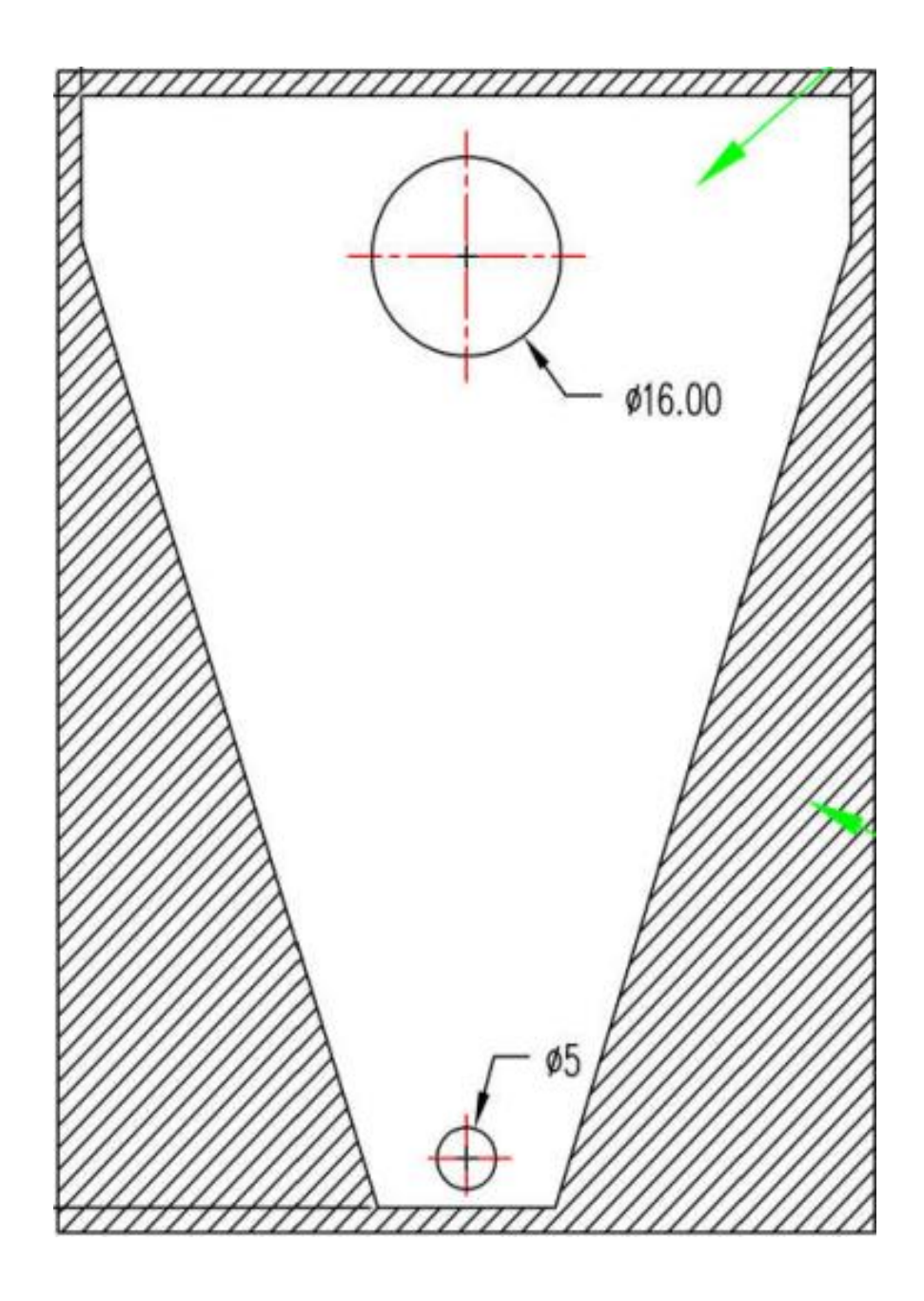

3, 接线说明

雷达红色线接 12V 独立电源正极 雷达黑色线接 12V 独立电源负极 雷达蓝色线接道闸主板公共 雷达橙色线接道闸主板地感

| 序号 | 线缆标识    | 颜色 | 说明                         |
|----|---------|----|----------------------------|
| 1  | DC-IN   | 红  | 12V 电源正极                   |
| 2  | GND     | 黑  | 12V 电源负极                   |
| 3  | GND     | 白  | <u>十</u> 灾 <del>(2</del> ) |
| 4  | Кеу     | 白灰 | 1 1女 7年                    |
| 5  | OPEN    | 黄  | 地感                         |
| 6  | PUBLIC  | 紫  | 公共                         |
| 7  | RS485-B | 橙  |                            |
| 8  | RS485-A | 棕  | 485 调试端口                   |

# 一、雷达蓝牙连接

- 1、注意事项:
  - ① 雷达使用 12V 直流独立供电,勿直接使用 220V 交流供电。
  - ② 小程序连接不上/搜索不到雷达蓝牙,雷达重新断电通电一次。

2、打开手机<mark>蓝牙、定位</mark>,然后微信扫一扫二维码,或者小程序搜索"雷达小助 手",进入"雷达小助手"小程序,使用前,请认真阅读注意条款。

|              | HD a     | <sup>46</sup> .all                                              |                                                                   | i 2 T                                             | ⊇⊧9:04 |
|--------------|----------|-----------------------------------------------------------------|-------------------------------------------------------------------|---------------------------------------------------|--------|
|              | 连接       | 医牙 点击下方连持                                                       | 妾按钮                                                               | •••                                               | 0      |
|              |          |                                                                 | 注意事项                                                              | 2                                                 | ×      |
|              |          | 1.存在物流园<br>区,需要上下行<br>安装不能与杆<br>达,一台离地面<br>100~110cm;           | 使用前请仔细祸<br><sup>他挂车场景,一</sup><br>各装一个雷达来<br>子平齐,大小车<br>面60~70cm,一 | <b>]读</b><br>个雷达存在盲<br>保证过车;雷达<br>建议安装两台雷<br>台离地面 | I      |
|              |          | <ol> <li>2.每次参数设置</li> <li>保持关闭状态;</li> <li>3.雷达前方有望</li> </ol> | ≝、环境标定、<br>∈牌识别或者其                                                | 重启都需要闸杆<br>他金属目标物体                                |        |
|              |          | 场景,必须单¾<br>4.井盖轨道比轴<br>的场景不建议(                                  | (1) 由立柱安装雷<br>交多的路面或者<br>使用(小面积的                                  | 达;<br>金属面积比较大<br>井盖或者轨道可                          |        |
|              |          | 5.大拐角场景不                                                        | 需要与/ 家端以<br>下建议使用雷达<br>2. 更 文 现 场 左 辆                             | / ,<br>;<br>                                      |        |
|              |          | 6.同逆向出场员<br>杆下停留,不可<br>7 广告杆 栅机                                 | ぇ安尔垅吻千衲<br>可跟车;<br>≅杆 空降阃                                         | 平 11 小女任<br>雪达安奘位署最                               |        |
|              | 雷达       | 好是靠车的来3<br>求一车一杆不到                                              | 车方向为佳。如<br>要在杆下停留;                                                | 条件不允许,要                                           |        |
| $\mathbf{O}$ |          | 8.不可用道闸挡<br>立的12V电源,                                            | 空制板12V输出(<br>1A~2A供电;                                             | 共电,需要用独                                           |        |
|              | 回任       | 9.闸杆在落杆起<br>检测会变得不是                                             | <sup>迢过45%</sup> 时,雷<br>灵敏;                                       | 达对闯入的物体                                           |        |
|              | 蓝牙       | 10.使用小程序<br>是否为所设值,                                             | 设置完参数保存<br>再进行环境标                                                 | 序后读取查看参数<br>定;                                    | K.     |
|              | 蓝牙       |                                                                 | 我已阅读确                                                             | 认                                                 |        |
|              |          |                                                                 |                                                                   |                                                   |        |
| 0            | ((•<br>连 | <b>) 〔</b><br>接 酢                                               |                                                                   |                                                   | 更多     |
| · · · · · ·  |          |                                                                 | 0                                                                 | $\triangleleft$                                   |        |

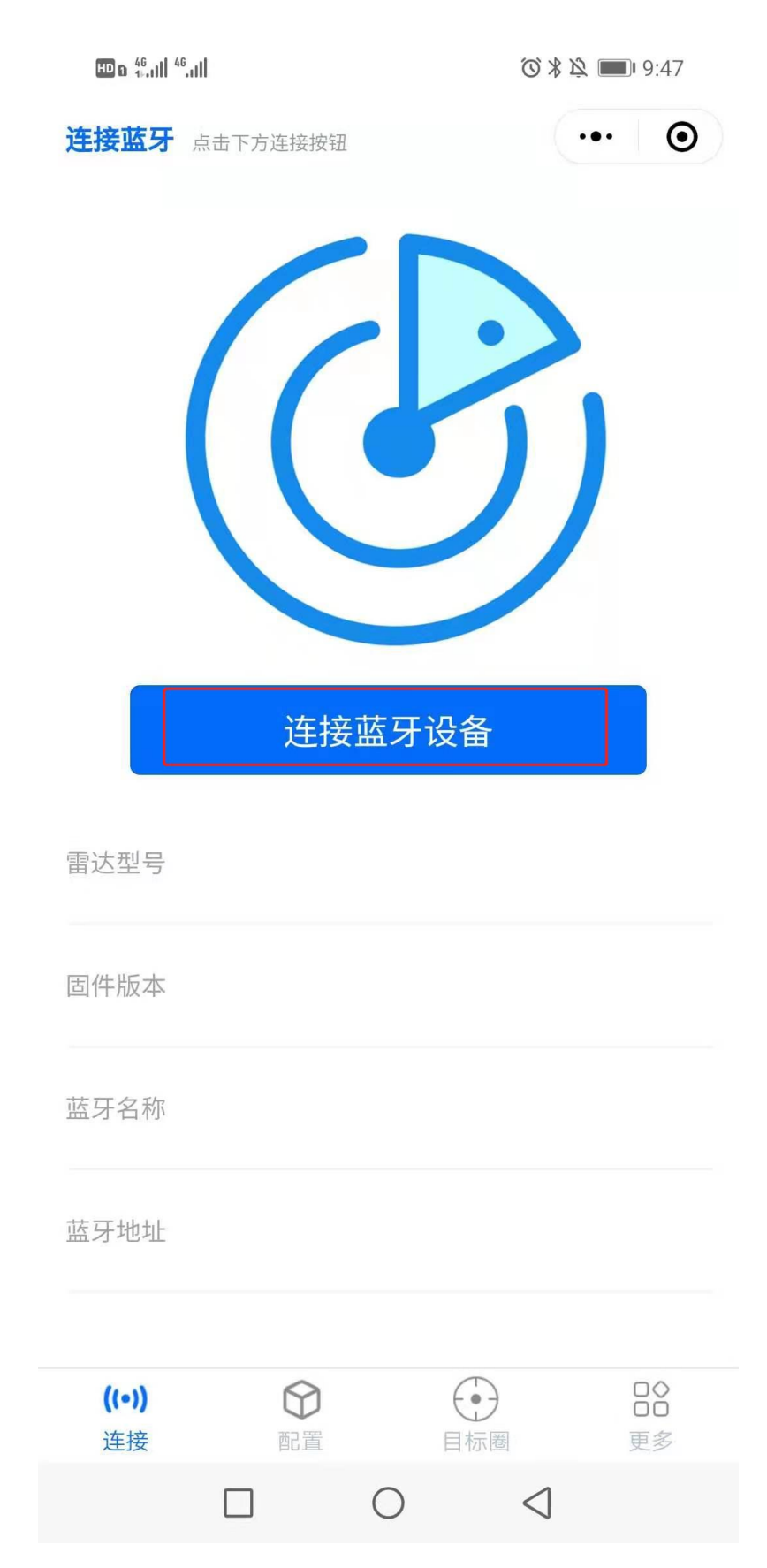

4、出现如下弹框,单击对应蓝牙 ID 开始连接。

| © ⊨ 46             | ((î•                          |              | © ©   | 9:49 🔳                 |
|--------------------|-------------------------------|--------------|-------|------------------------|
| 连接蓝牙               |                               |              |       | • •                    |
|                    |                               |              | 中文    | English                |
|                    |                               | 1            | 3     |                        |
|                    | 正在搜索中,谋                       | <b>违择</b> 您要 | 连接的蓝牙 | ×                      |
| 0                  | <b>G3</b><br>04:7F:0E:15:53:1 | F            | 信号    | : 55                   |
|                    |                               |              |       |                        |
|                    |                               |              |       |                        |
| 雷达                 |                               |              |       |                        |
| 固件版本               |                               |              |       |                        |
|                    |                               |              |       |                        |
|                    |                               |              |       |                        |
|                    |                               |              |       |                        |
| <b>((•))</b><br>连接 | の置                            | (            |       | □ <b>◇</b><br>□□<br>更多 |
|                    | $\triangleleft$               | $\bigcirc$   |       |                        |

① 选择对应蓝牙连接成功显示(如图一)

② 请在 20 秒内快速按一次雷达线序上的小黑按钮,连接成功后显示(如图二)

为防止恶意连接雷达蓝牙,篡改雷达参数, 加入雷达小按键确认保护策略。

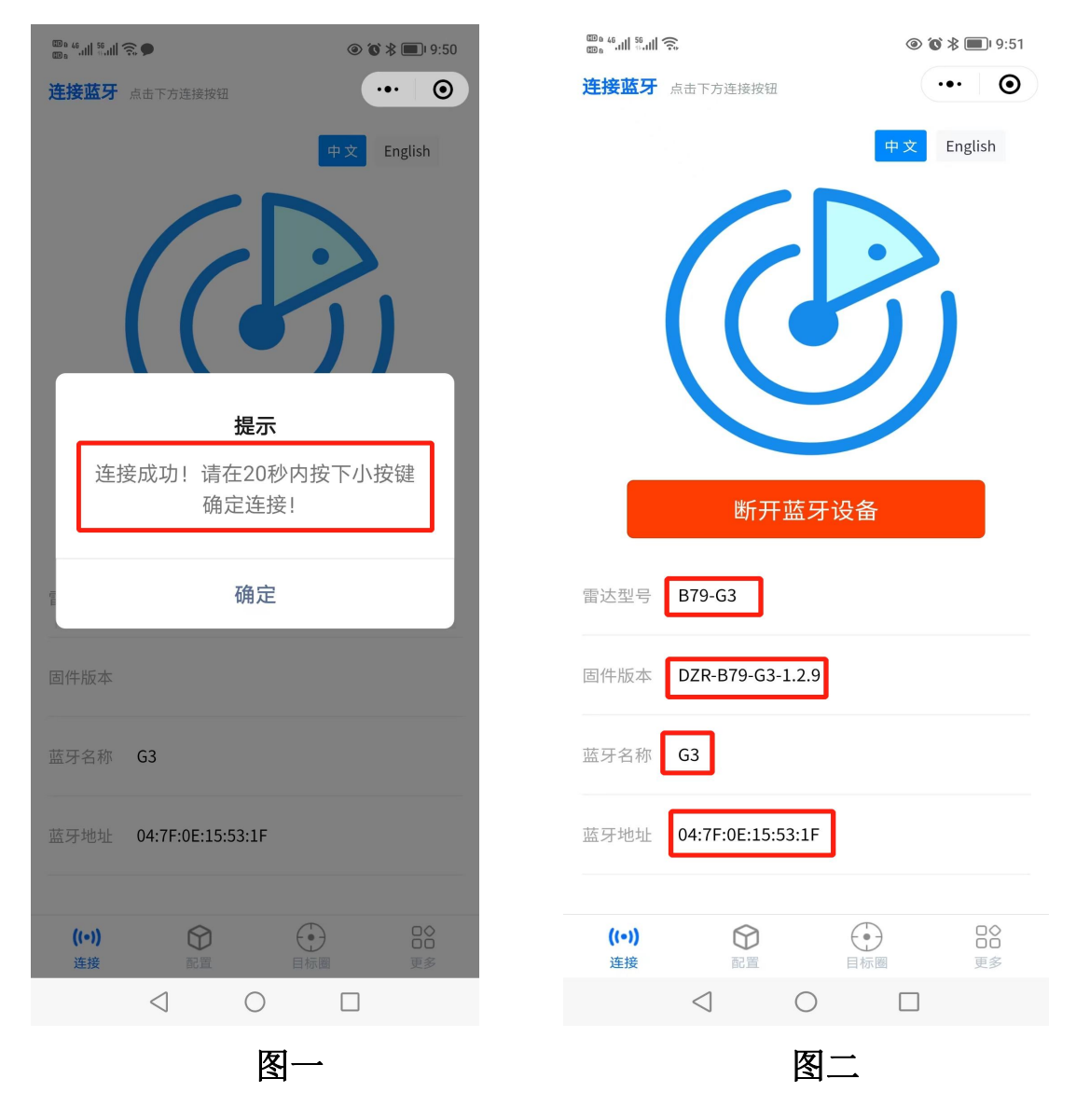

注意:1,如果连接失败,重开小程序、雷达重新供电进行连接。 2,雷达型号,固件版本,蓝牙名称,蓝牙地址,都必须是显示设备 ID 才算连接成功

### 二、雷达功能配置说明

### 1、雷达参数快速调试步骤

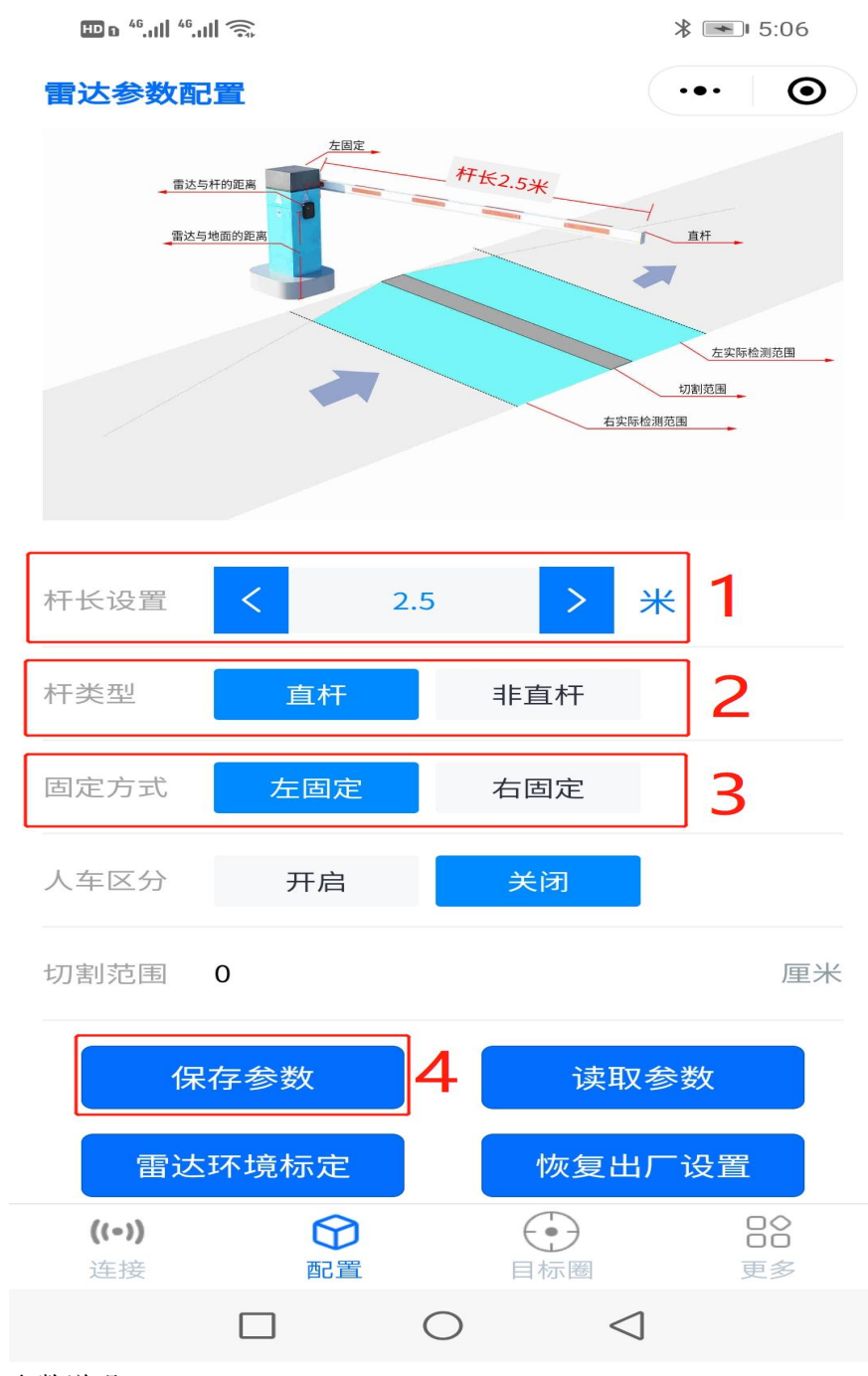

#### 参数说明

- 1、杆长设置:设置的长度是从雷达开始算起,向前检测长度。(0.5 米-6 米)
- 2、杆类型: 直杆, 非直杆(包含广告杆,栅栏杆,空降杆,曲臂杆)
- 3、固定方式:依据现场道闸固定类型,可参考程序上方示意图。
- 4、人车区分:默认关闭,特殊场景可适当开启。
- 5、保存参数: 设定完雷达参数或者更改雷达参数, 必须保存参数。

2、读取参数功能:读取当前雷达设置参数

**3**、恢复出厂设置功能:点击并确认(慎用),使雷达恢复到出厂设 置参数(默认 2.5 米,左固定,直杆)。

**4**、雷达环境标定:雷达参数设置完毕以后,必需环境标定以后才可以正常使用雷达。

#### 操作步骤:

- ① 将杆子落到水平面。
- ② 点击雷达环境标定按钮,弹出对话框(如图一)点击"确认"
- ③ 雷达红绿灯闪烁,等到绿灯常亮,小程序弹出对话框(如图二)。
- ④ 遥控器起杆 5 次以后,杆子要保持在起的状态。
- ⑤ 点击小程序弹框的"确定"按钮。
- ⑥ 雷达红绿灯闪烁,等到红灯常亮,环境标定完成。

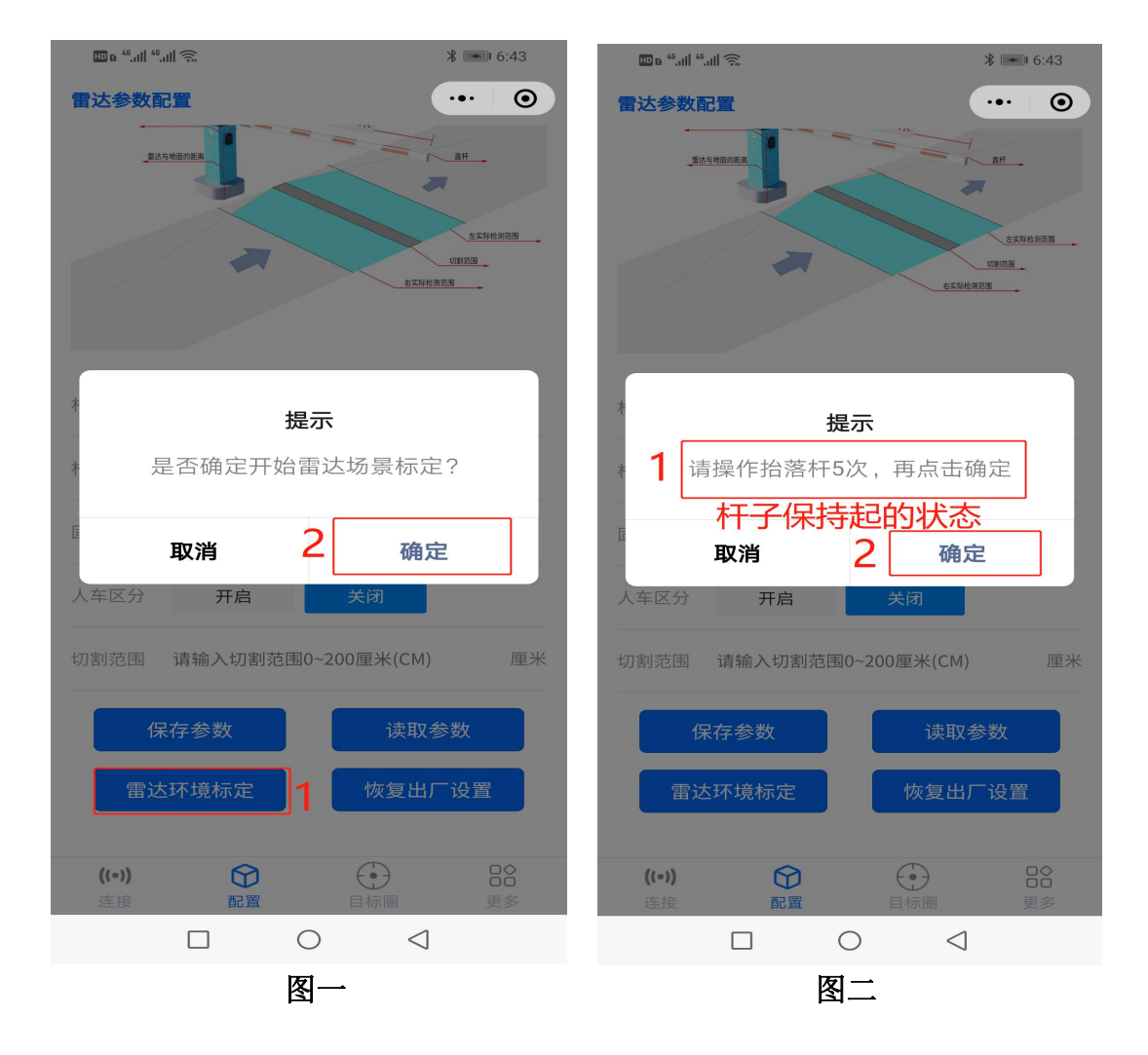

注意事项:

1、环境标定前,以杆子为中心,两侧2米范围内清场。
 2、整个过程中不要有移动物体和遮挡物体在雷达前方。
 3、雷达有参数更改或者环境更改都必须重新环境标定。

4、环境标定为必做项目,否则会影响雷达正常工作。

- 三、高级参数设置
  - 注意: 只做特殊场景调试, 需咨询厂家技术确认。

擅自更改后果自负。

选择"更多",点击"高级设置"按钮,进入特殊参数设置。

| HD D 46.11  46.11 |     | ⁄⊙∦ ■ 11:29 |
|-------------------|-----|-------------|
| 更多雷达配置信息          |     | ••• •       |
|                   | 100 |             |
|                   |     |             |
|                   |     |             |

| © | 高级设置 | > |
|---|------|---|
| 佥 | 固件升级 | > |
| e | 使用说明 | > |

| <b>((•))</b><br>连接 | の置 |            | ●●●             | □◇<br>□□<br>更多 |
|--------------------|----|------------|-----------------|----------------|
|                    |    | $\bigcirc$ | $\triangleleft$ |                |

#### 1、继电器设置

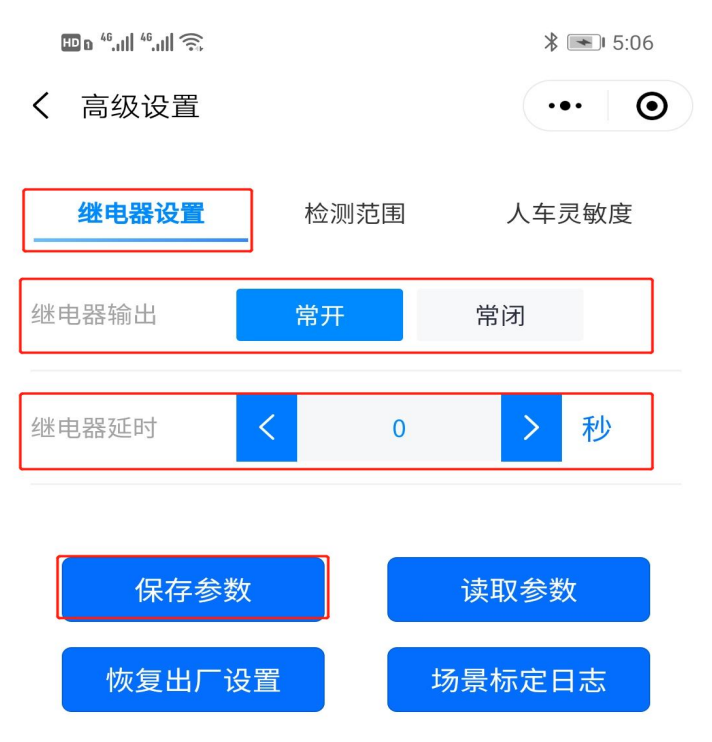

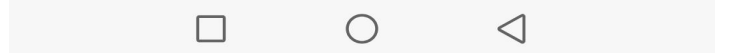

参数说明:

继电器输出: 该选项可选择雷达输出信号为"常开信号"或者"常闭信号"。 继电器延时: 物体离开雷达探测区域以后,开始计时一定时间内,雷达继电器保持吸合状态。

保存参数: 设定完雷达参数或者更改雷达参数,必须保存参数。

读取参数: 读取出当前界面雷达参数设置。

恢复出厂设置:恢复雷达所有数据为出厂设置(慎用)。

场景标定日志:读出环境标定完毕以后,标定的环境参数。

#### 2、检测范围

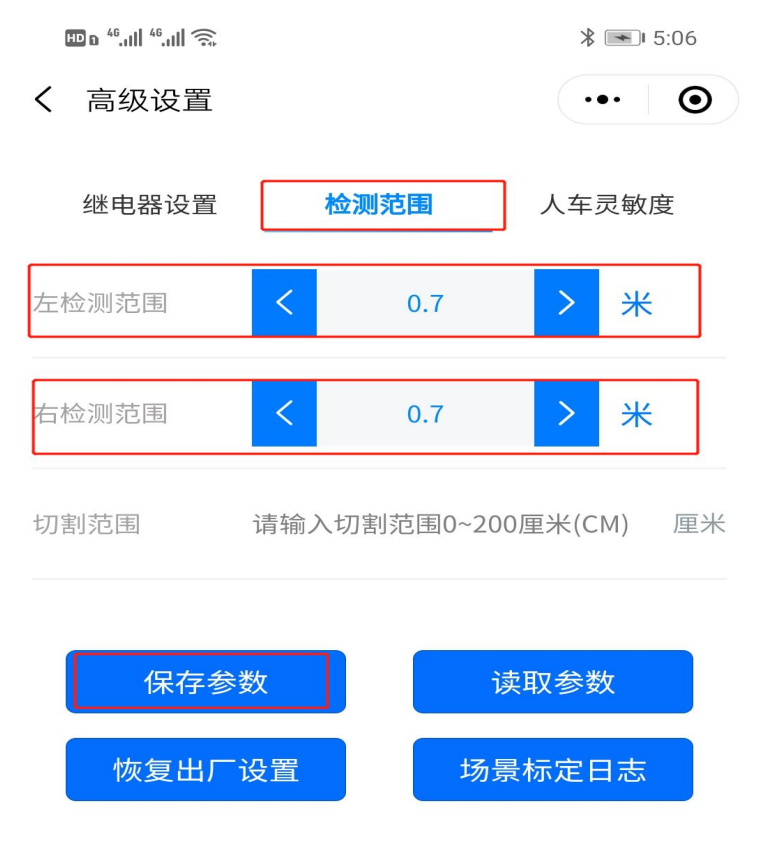

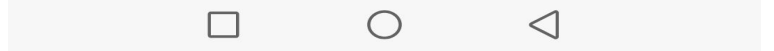

#### 参数说明:

左检测范围: 雷达左检测范围检测宽度(最低 0.5 米,最高 1.5 米) 右检测范围: 雷达右检测范围检测宽度(最低 0.5 米,最高 1.5 米) 切割范围: 切割范围不需要填写,雷达在背景学习完毕以后,自动填写。 保存参数: 设定完雷达参数或者更改雷达参数,必须保存参数。 读取参数: 读取出当前界面雷达参数设置。 恢复出厂设置: 恢复雷达所有数据为出厂设置(慎用)。 场景标定日志: 读出环境标定完毕以后,标定的环境参数。 注: 正面雷达,人体左手边为右检测范围,人体右手边为左检测范围。

### 3、人车区分灵敏度

| HD D <sup>46</sup> .ıll <sup>46</sup> .ıll 🙃 |      | * 💌 5:07 |
|----------------------------------------------|------|----------|
| 〈 高级设置                                       |      | ••• •    |
| 继电器设置                                        | 检测范围 | 人车灵敏度    |
| 人车区分灵敏度                                      | 开启   | 关闭       |
|                                              |      |          |
| 能量阈值                                         | 8000 |          |
|                                              |      |          |
| 保存参数                                         | 牧    | 读取参数     |
| 恢复出厂证                                        | 2置   | 场景标定日志   |

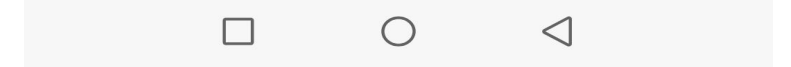

#### 参数说明:

人车区分灵敏度:前提是开启"人车区分"功能以后,该功能可以开启。
 能量阈值: 降低此值提升检测灵敏度,增高此值降低灵敏度。(默认 8000)
 保存参数: 设定完雷达参数或者更改雷达参数,必须保存参数。

读取参数: 读取出当前界面雷达参数设置。

恢复出厂设置:恢复雷达所有数据为出厂设置(慎用)。

场景标定日志:读出环境标定完毕以后,标定的环境参数。

#### 4、其他设置

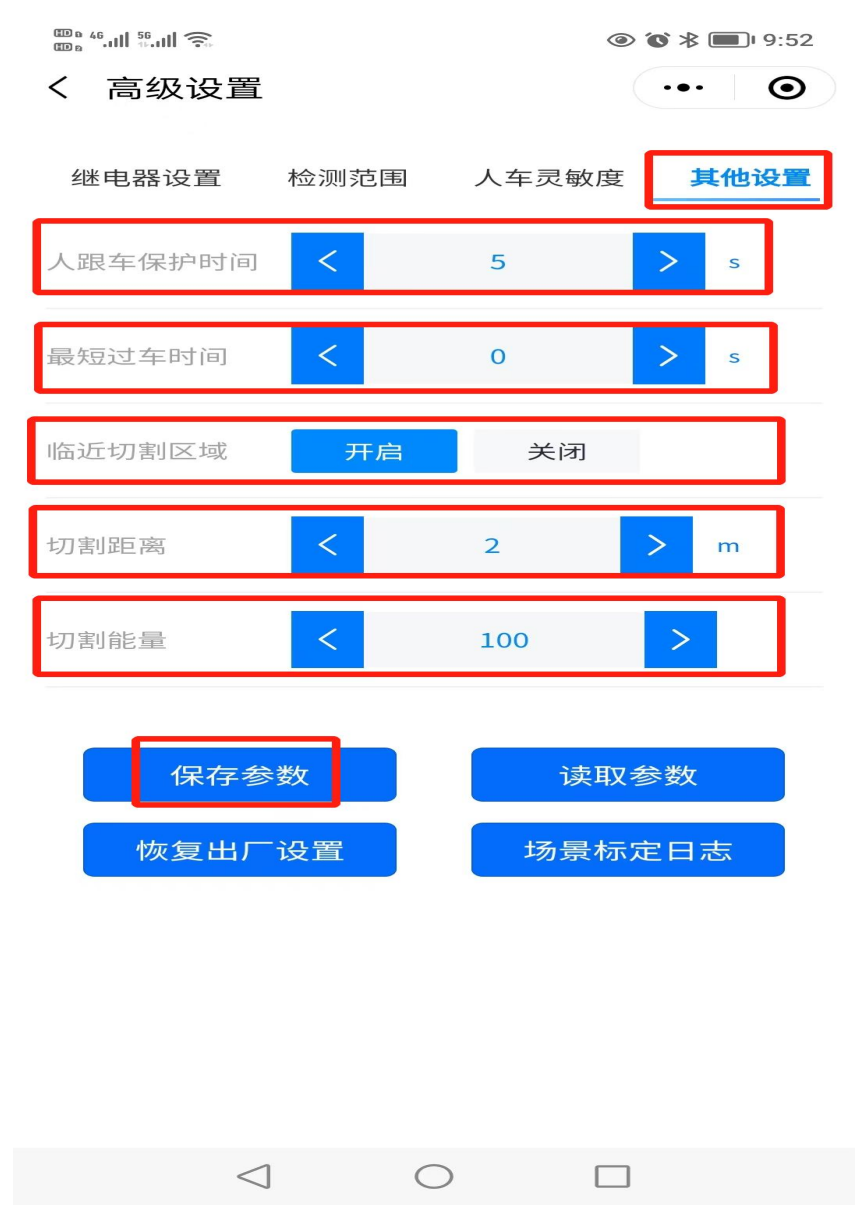

#### 参数说明:

人跟车保护时间:开启人车区分功能后,若行人跟随在车辆后面。前车通过雷达 检测范围后,5秒内能正常检测尾随的行人。(默认5秒)

最短过程时间:目标进入雷达检测区域直至消失在检测范围,目标存在的最短时间。(此选择项目慎用,保存默认)

临近切割区域:开启后生效→切割距离、切割能量。
切割距离:以雷达为起点,向前方计算距离。
切割能量:切割距离范围内,小于设置切割能量的物体都将不检测。
保存参数: 设定完雷达参数或者更改雷达参数,必须保存参数。
读取参数: 读取出当前界面雷达参数设置。
恢复出厂设置:恢复雷达所有数据为出厂设置(慎用)。
场景标定日志:读出环境标定完毕以后,标定的环境参数。

四、固件版本升级

当前雷达固件版本低于市场版本时,可适当对雷达固件 版本进行升级,以此来享受更多雷达功能服务。升级步骤如 下:

1,选择小程序"更多"---"固件升级"(图一)

2, 点击"确认"进入固件升级界面(图二)

| ■ • "! * ■ • 1:40         更多雷达配置信息                                                                           | <ul> <li>■ *■1*:40</li> <li>★ ■D:1:40</li> <li>✓ 固件升级</li> <li>→ ・・・</li> <li>→</li> <li>→</li></ul> |
|----------------------------------------------------------------------------------------------------|----------------------------------------------------------------------------------------------------|
| <ul> <li>② 高级设置</li> <li>&gt;</li> <li>☆ 固件升级</li> <li>&gt;</li> <li></li> <li>使用说明</li> <li>&gt;</li> </ul> | <b>温馨提示</b><br>升级一旦开始,请耐心等待升级完<br>成。在升级过程中,请尽量不要操作<br>界面,会导致页面卡顿的情况,如果<br>升级失败,请退出当前界面重新进<br>入!<br><b>确定</b>                                                                                                    |
| (10)<br>注接 配置 目标圏<br>更多                                                                                      | 升级包名称:<br>开始升级                                                                                                    |
| 图—                                                                                                    | 图二                                                                                                    |

# 3, 点击"选择升级包"(图三)

4,选择微信聊天记录对应文件,点"确定"(图四)

| (      | ∎ <sup>46</sup> ,1   <sup>46</sup> ,1   🧙 | ՝ ■ 1:40 | HD & <sup>46</sup> .11   <sup>46</sup> .11   🙃 |                                                    | ∦ 🔳 2:10 |
|--------|-------------------------------------------|----------|------------------------------------------------|----------------------------------------------------|----------|
| <      | 固件升级                                      | ••• •    | <                                              |                                                    | 取消       |
|        | 请到微信的聊天记录中选择您要升级的<br>选择升级包                | bin文件    | 2                                              | S-PUB-DZR-A3-MCU-<br>5.2.0TEST.bin<br>BIN 126.9 KB |          |
| Ă      | <b>基本信息</b><br>部件编号:                      |          | 1                                              |                                                    | 18天前     |
| 7<br>[ | 更件编号:<br>固件描述:                            |          | -                                              |                                                    | 22天前     |
| t      | 加密方式:                                     |          |                                                |                                                    |          |
| 9      | 升级包大小                                     |          |                                                |                                                    | 23天前     |
| 9      | 升级包名称:                                    |          |                                                |                                                    |          |
|        | 开始升级                                      |          | 1.1                                            |                                                    | 24天前     |
|        |                                           |          |                                                |                                                    |          |
|        |                                           |          |                                                |                                                    | 備定       |
|        |                                           |          |                                                |                                                    |          |
|        | 图三                                        |          |                                                | 图四                                                 |          |

5,请认真确认固件版本号,确认无误后点击"开始升级"按钮(图五)

6,开始固件升级,升级进度条开始持续加载,此过程 需等待约 3-5 分钟。(图六)

| 🖽 o 🍕 111 🧐 🙃 | * 💷                          | 1:42  | 0 • <sup>46</sup> .111 <sup>46</sup> .111 🙃 |                    | * 🔳 1:43         |
|---------------|------------------------------|-------|---------------------------------------------|--------------------|------------------|
| 七 固件升级        | •••                          | • <   | 固件升级                                        |                    | ••• •            |
| 请到微信          | 官的聊天记录中选择您要升级的bin文件          |       | 请到微信的                                       | <b></b> 物聊天记录中选择您要 | 升级的bin文件         |
|               | 选择升级包                        |       |                                             | 选择升级包              |                  |
| 基本信息          |                              | 書     | 基本信息                                        |                    |                  |
| 部件编号:         | DZR-A3                       | 咅     | 『件编号:                                       | DZR-A3             |                  |
| 硬件编号:         | none                         | 頢     | 更件编号:                                       | none               |                  |
| 固件描述:         | PUB-DZR-A3-MCU-5.2.0TEST     | e     | 回件描述:                                       | PUB-DZR-A3-MCU     | -5.2.0TEST       |
| 加密方式:         | 2                            | ħ     | 叩密方式:                                       | 2                  |                  |
| 升级包大小         | 128968                       | Ŧ     | +级包大小                                       | 128968             |                  |
| 升级包名称:        | S-PUB-DZR-A3-MCU-5.2.0TEST.b | oin ₹ | ₩级包名称:                                      | S-PUB-DZR-A3-MC    | CU-5.2.0TEST.bin |
| 升级进度          |                              | Ŧ     | <b>十级进度</b> 已发                              | 送: 2816字节          |                  |
| 0/100         |                              |       | 2.2/100                                     |                    |                  |
|               | 开始升级                         |       |                                             | 开始升级               |                  |
| [             |                              |       |                                             | 0                  | $\triangleleft$  |
|               | 图五                           |       |                                             | 图六                 |                  |

7,升级进度条加载 100%,弹出升级完毕提示,点击"确 认"按钮,雷达固件升级结束。(图七)

| HD b <sup>46</sup> .ull <sup>46</sup> .ull 🙃 |               | * 🔳 1:50        |
|----------------------------------------------|---------------|-----------------|
| <b>く</b> 固件升级                                |               | ••• •           |
|                                              |               |                 |
| 请到微信的聊天                                      | 记录中选择您要升      | 级的bin文件         |
| ž                                            | 选择升级包         |                 |
|                                              |               |                 |
| 基本信息                                         |               |                 |
| 部件编号: DZR                                    | -A3           |                 |
|                                              |               |                 |
|                                              | 升级完成          |                 |
| 恭喜您                                          | 、已完成升约        | 及!              |
| E r                                          |               |                 |
|                                              | 确定            |                 |
| 升级包大小 1289                                   | 968           |                 |
| 升级包名称: S-PL                                  | JB-DZR-A3-MCU | -5.2.0TEST.bin  |
| _                                            |               |                 |
| <b>升级进度</b> 已发送: 1;                          | 29024字节       |                 |
|                                              |               | 100/100         |
|                                              | 工加红奶          |                 |
|                                              |               |                 |
|                                              |               | 4               |
|                                              | 0             | $\triangleleft$ |
|                                              | 图七            |                 |

五、后续功能待添加